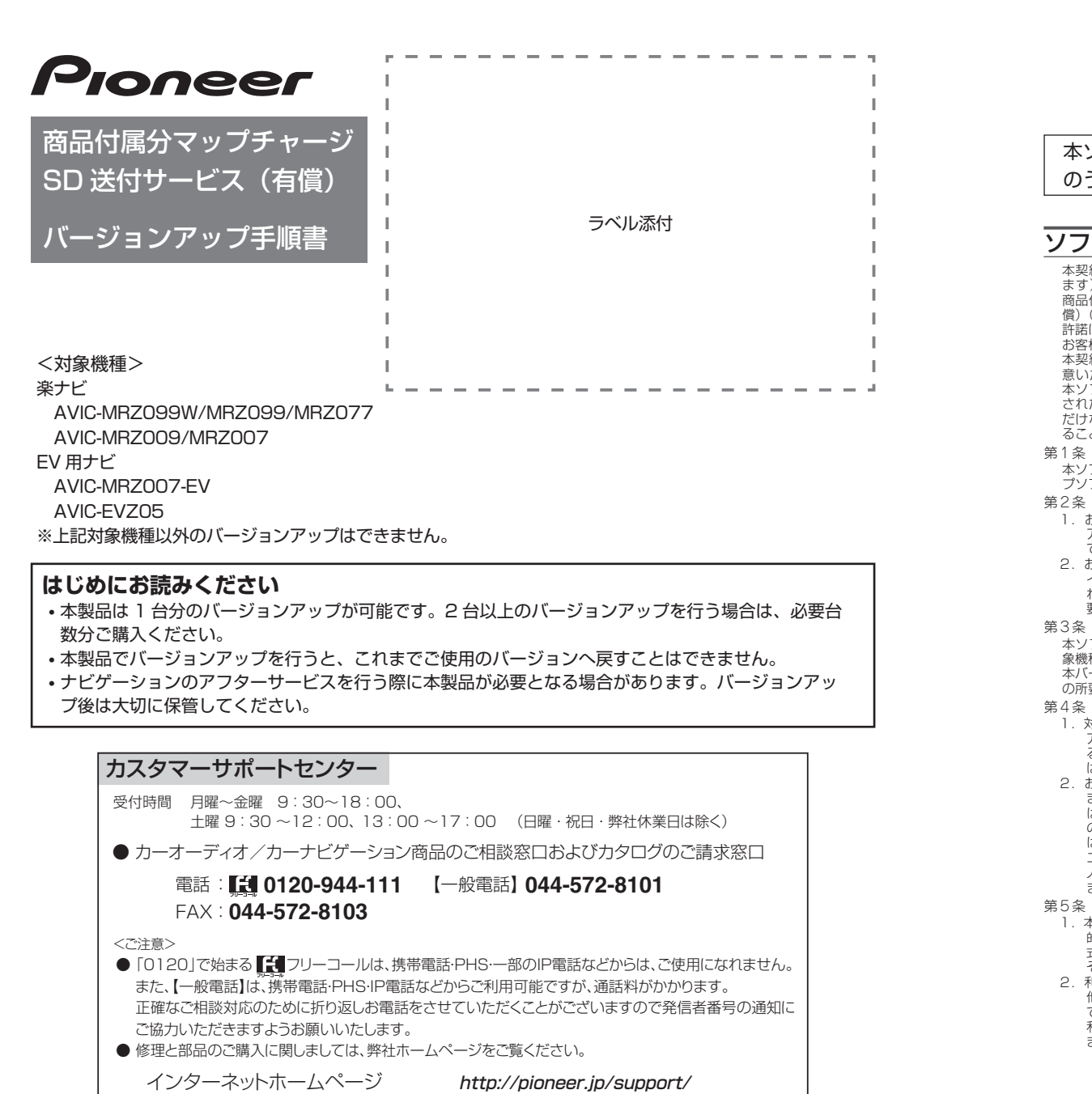

VOI 049

記載内容は、予告なく変更させていただくことがありますので予めご了承ください。

※商品についてよくあるお問い合わせ・お客様登録など

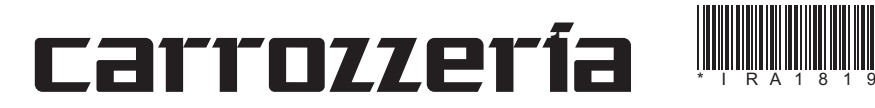

ご注意

• 更新用 SD メモリーカードに保存されているファイルなどを削除しないでください。 削除するとバージョンアップが正常に終了できなくなります。

# バージョンアップについてのご注意

- ・更新用 SD メモリーカードのライトプロテクト(書込禁止)スイッチは、LOCK 位置にしな いでください。バージョンアップできません。
- ・ナビゲーション本体から更新用 SD メモリーカードを取り外すときは、必ずお持ちのナビ ゲーション付属の取扱説明書に記載された「SD カードの取り外しかた」に従って取り外し てください。AVIC-EVZ05/EVZ9/EVZ5 をご使用の場合はナビゲーション付属のスター トブックに記載された「SD カードの出し入れ」に従ってください。誤った方法で取り外すと、 更新用 SD メモリーカードが壊れる可能性があります。

# バージョンアップの所要時間

・バージョンアップの所要時間は下記の通りです。 AVIC-MRZ099W/MRZ099/MRZ077/MRZ009/MRZ007/MRZ007-EV:約90分 AVIC-EVZ05:約50分

# バージョンアップ後について

- バージョンアップを行うと、下記の情報が消去される場合があります。必要に応じて再設定 してください。
- ・AVIC-MRZ099W/MRZ099/MRZ077/MRZ009/MRZ007/MRZ007-EVをお使

本ソフトウェアを使用する際は、下記の内容をよくお読みになり同意 のうえ使用してください。

## ソフトウェア使用許諾契約

本契約は、パイオニア株式会社(以下弊社といい ます)が、お客様に提供するナビゲーション用、 商品付属分マップチャージ SD 送付サービス(有 償)(以下本ソフトウェアといいます)の使用権の (償)(以下本ソフトウェアといいます)の使用権の 許諾に関して定めるものです。 お客様は、本ソフトウェアを使用するに先立って、 本契約の内容をよくお読みになり、本契約にご同 意いただいた上で使用してください。お客様が、 本ソフトウェアを使用された場合、本契約にご同意 されたものとみなされます。本契約にご同意いた だけない場合には、本ソフトウェアをご使用にな ることはできません。

- 第1条(本ソフトウェア)
- 本ソフトウェアは、対象機種専用のバージョンアッ プソフトウェアです。 第2条 (本ソフトウェアのインストール)
- 32条(本ツノトウェアのインストール)

   お客様は、対象機種1台に限り本ソフトウェアをインストールし、かかる対象機種において本ソフトウェアを使用することができます。
   お客様が、複数の対象機種に本ソフトウェアをインストールすることを希望される場合、これと同数のソフトウェアをご購入いただく必要があります
- 要があります。
- ★パのりまり。 第3条(インストールの所要時間) 本ソフトウェアのインストールに要する時間は対 象機種によって異なります。 本バージョンアップ手順書の、「バージョンアップ の所要時間」をご確認ください。
- 第4条(制限事項) 対象機種ヘインストールした後の本ソフトウェ アを同一の対象機種に再インストールし、あ るいは他の対象機種にインストールすること
- るいは他の対象標準にインストールッシュこと はできません。 お客様は、本ソフトウェアの複製物を作成し、 または配布してはなりません。また、お客様 は、本ソフトウェアの改変、本ソフトウェア の二次的著作物の頒布又は作成等をすること はできず、さらに、逆コンパイル、リパース・ エンジニアリング、逆アセンブルし、その他、 人間の覚知可能な形態に変更することもでき ません。
- 第5条(権利の帰属等)
- 条(権利の帰属寺)
   本ソフトウェアに関する著作権その他一切の知 的財産権は、弊社、インクリメント・ビー株 式会社(以下「iPC」といいます)または その他の権利者に帰属します。
   利用者は、本ソフトウェアが著作権法及びその 他知的財産権に関する法律に基づき保護され ている著作物等であることを認識し、その権 利を侵害する一切の行為を行わないものとし ます。

# 第6条(免責)

- 66条(免責)
  第社及びiPC(以下弊社等といいます)は、 本ンフトウェアに関し、正確性、完全性、有用性、特定目的への合致等について、何らの 保証をするものではありません。
  弊社等は、理由のいかんを問わず、本ソフトウェ アを利用または利用できなかったことに起因 して利用者及び第三者に生じた特別損害、付 随的損害、間接損害、派生的損害に関し、一 切責任を負わないものとします。
  本契約および本ソフトウェアに関連して弊社が お客様に対して負担する損害賠償責任は、頑 実にお客様に生じた通常・直接の損害に限る ものとし、弊社に放意又は重大な過失がない 限り、本ソフトウェアについてお客様が実際 に支払った対価の額を上限とします。 に支払った対価の額を上限とします。
- 第7条(解除·損害賠償)
- 弊社は、お客様が本契約に違反した場合、何ら 1. 料11は、の各体が小冬菜川に違反したの高い、凹の の通知・催告をすることなく、本契約を解除 するとともに、これにより生じた損害の賠償 を請求することができるものとします。 前項の場合、お客様は、本ソフトウェアの使 用を直ちに終了するとともに、本ソフトウェ
- 2. を記録した媒体を弊社に返却するものとし ます。

以上

### バージョンアップの開始

### ご注意

【AVIC-MRZ099W/MRZ099/MRZ077/MRZ009/MRZ007/MRZ007-EV をご使用の方】 登録地機能でグループを作成し、登録地の編集をしたことがあるお客様は、下記の「パージョンアップを行う」および「AR HUD ユニットのパージョンアップを行う」の前に、裏面の「地点書き出し」 へお進みのうえ、先に実施してください。

1

バージョンアップを行う

# 🖉 メモ

・お使いのバージョン、ナビゲーション機種 によって、一部画面や文言が異なります。

1 エンジンを掛けて、 ナビゲー ションを起動する

2 更新用SDメモリーカードをナ ビゲーション本体に挿入する

#### ご注意

 AVIC-EVZ05 をご使用のお客様は、手順 2の後にプログラム更新が行われません。 更新用 SD メモリーカードを挿入後は、手 順3よりお進みください。

# 🖉 メモ

・プログラム更新の所要時間 AVIC-MRZ099W/MRZ099/ MRZ077/MRZ009/MRZ007/ MRZ007-EV:約10分

3 OPEN/TILT ボタンを押し、モ ニタを閉じる

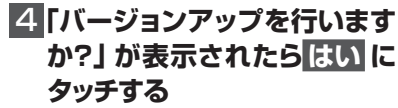

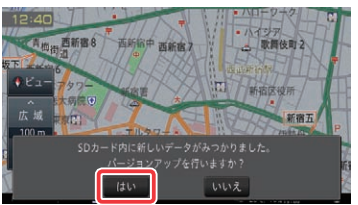

いの方

-学習ルートデータ(平日/土日・祝日)

-リルート履歴

- 最終 AV ソース状態
- DISC 設定
- -地図のビューモード、地図方位、スケール、100mスケールー方通行表示、ターゲットマップ

・ AVIC-EVZ05 をお使いの方

- -学習ルートデータ(平日/土日・祝日)
- 最終 AV ソース状態

自動的に再起動し、ナビゲーション本体 のプログラム更新を開始します。

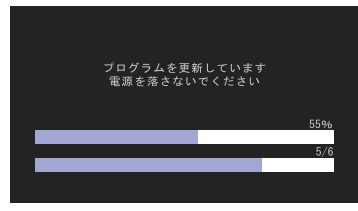

🖉 メモ

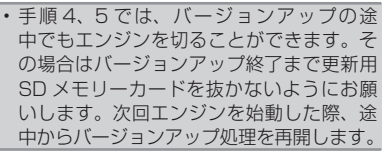

#### ご注意

 ・プログラム更新中は、エンジンを切るなど 電源を落とさないでください。

## ご注意

3

 バージョンアップ中はナビゲーションのす べての機能が使用できません。

# プログラム更新が完了すると次のメッ セージが表示され、自動的に再起動します。

プログラムの更新が完了しました 再起動します

## **5**「バージョンアップを開始し 6「バージョンアップを完了しま ます」 が表示されたら 更新開

始 もしくは はい にタッチする AVIC-MRZ099W/MRZ099/MRZ077/ MRZ009/MRZ007/MRZ007-EV を ご 使用の場合は、「更新開始」にタッチしてく ださい。

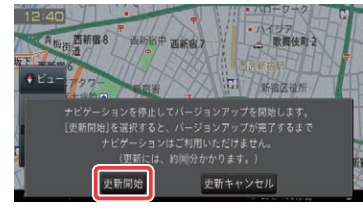

AVIC-EVZ05 をご使用の場合は、「はい」 にタッチしてください。

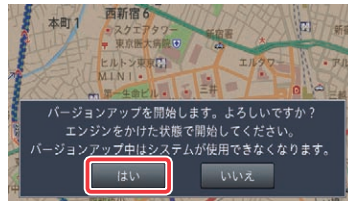

ナビゲーション本体が再起動し、バージョ ンアップが開始されます。(進捗率はあく まで進捗の目安で、進む時間が遅くても バージョンアップを行っています。)

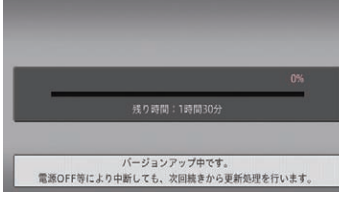

進捗率が100%になると、バージョン アップが完了します。

#### ご注意

| • | 100%になった後、メッセージがしばらく  |
|---|-----------------------|
|   | 表示されます。エンジンを切らずにお待ち   |
|   | ください。                 |
|   | 更新用 SD メモリーカードが破損する可能 |
|   | 性があります。               |

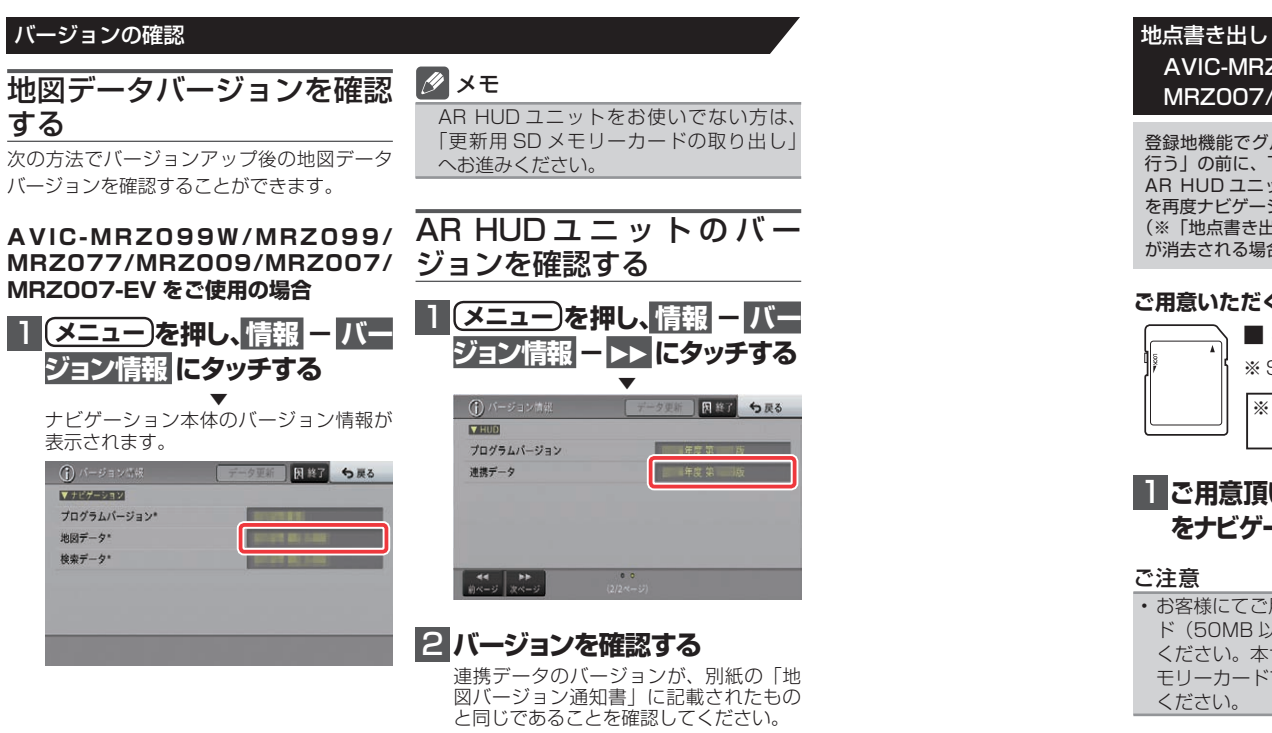

# した」が表示されたら確認に

タッチする

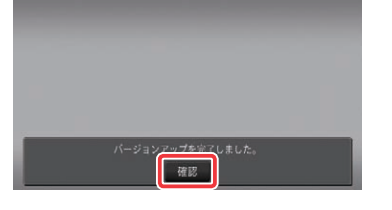

[確認]にタッチすると、ナビゲーション 本体が再起動します。

#### ご注意

再起動後、プログラム更新画面がしばらく 表示されます。地図画面が表示されるまで エンジンを切るなど電源を落とさないで下 さい。

### 🖉 メモ

・AR HUDユニット(ND-HUD10)をお 使いの場合は、「新しい HUD のソフトウェ アがみつかりました。更新を開始します。」 と表示されますので、「AR HUD ユニット のバージョンアップ」へお進みください。 それ以外の方は「バージョンの確認」へお 進みください。

地図画面が表示された後、操作をすると 「データ読み込み中です。しばらくしてか ら操作してください」と表示されることが あります データの読み込みが完了すると表示されな

くなりますので、しばらくお待ちいただい た後に再度操作してください。 データ読み込みには約3分~最大10分か かります

# AR HUD ユニットのバージョンアップ AR HUD ユニット (ND-HUD10) をご使用の方のみ対象

# AD HUDユニットのバー 2 確認にタッチする ジョンアップを行う

ナビゲーション本体と AR HUD ユニットの バージョンが異なる場合は、バージョンアッ プ確認メッセージが表示されます。次の手順 でAR HUD ユニットのバージョンアップを 行ってください。

# 「新しいHUDのソフトウェアが みつかりました。更新を開始し ます。」が表示されたらはいに

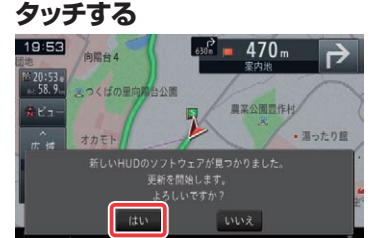

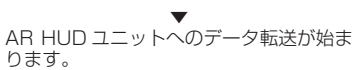

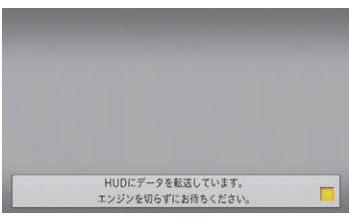

#### ご注意

・AR HUD ユニットへのデータ転送中は、 車のエンジンを切ったり ACC を OFF に したりしないでください。 ・[いいえ]にタッチした場合、バージョン アップが中断され、AR HUD ユニットが 使用できなくなる場合があります。エンジ ンを切って再起動してから、もう一度バー ジョンアップをやり直してください。

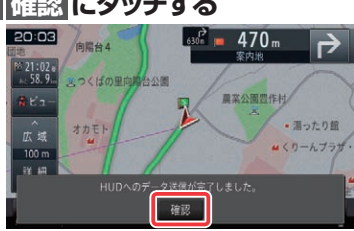

[確認]にタッチすると、AR HUD ユニッ トが再起動します。

# バージョンアップ中に車のエンジンを切ったり ACCをOFFにしたりしないでください。 2/2

#### ご注意

| [確認]にタッチするとメッセージは消え   |
|-----------------------|
| ますが AR HUD ユニットのバージョン |
| アップは継続しています。          |
| 再起動中に車のエンジンを切ったり ACC  |
| を OFF にしたりしないでください。   |

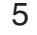

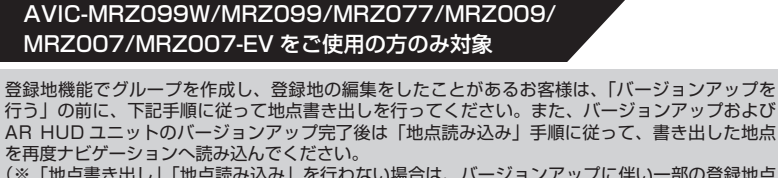

(※「地点書き出し」「地点読み込み」を行わない場合は、バージョンアップに伴い一部の登録地点 が消去される場合があります。)

#### ご用意いただくもの

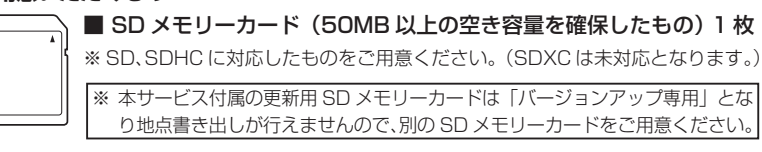

# 1 ご用意頂いたSDメモリーカード をナビゲーション本体に挿入する

# ご注意

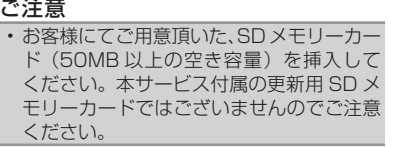

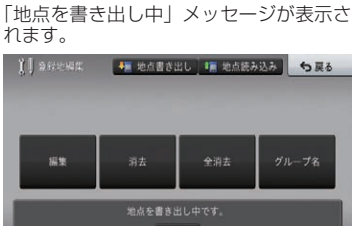

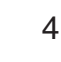

#### AVIC-EVZO5 をご使用の場合

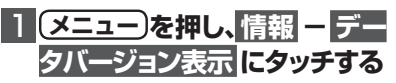

ナビゲーション本体のバージョン情報が 表示されます。

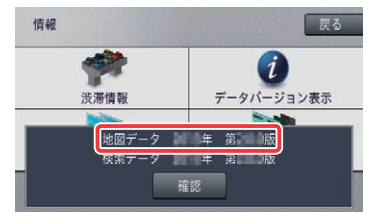

# 2 地図データバージョンを確認 する

地図データバージョンが、別紙の「地図 バージョン通知書」に記載されたものと 同じであることを確認してください。

更新用SDメモリーカードの 取り出し

# 1 更新用SDメモリーカードを取 り出します

地図画面が表示されたら、正しい手順で 更新用 SD メモリーカードを抜いてくだ

以上でナビゲーション本体のバージョン アップが完了です。

※更新用 SD メモリーカードの取り出し 方法は、ナビゲーション本体に付属の取 扱説明書に記載されています。(AVIC EVZ05の場合はスタートブックに記載 されています。)

正しい手順で取り出し操作を行わない と、更新用 SD メモリーカード内のデー タが破損する可能性があります。

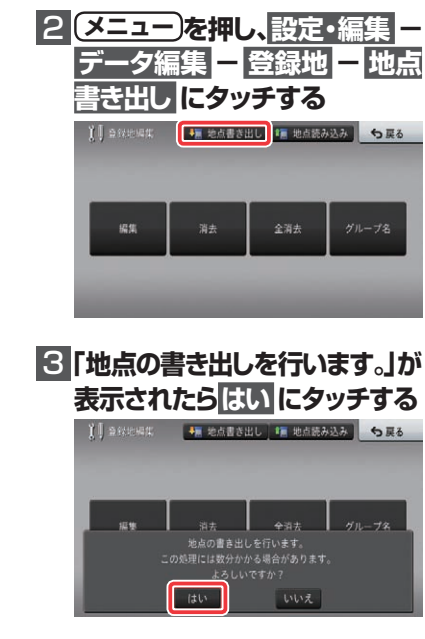

「地点を書き出し中」メッセージが消えた ら、書き出し完了です。

# 4 SD メモリーカードを取り出す

※ SD メモリーカードの取り出し方法は、 ナビゲーション本体に付属の取扱説明 書に記載されています。 正しい手順で取り出し操作を行わない と、SD メモリーカード内のデータが 破損する可能性があります。

# 5 表面の手順、

<u>バージョンアップを行う</u> へ戻り、バージョンアップを行う

#### ご注意

・バージョンアップおよび AR HUD ユニッ トのバージョンアップ後は、地点書き出し を行った SD メモリーカードを再度ナビ ゲーションに挿入し、「地点読み込み」 手順 に従って、地点読み込みを行ってください。

#### 地点読み込み

AVIC-MRZ099W/MRZ099/MRZ077/MRZ009/ MRZ007/MRZ007-EV をご使用の方のみ対象

「地点書き出し」を行った場合は、バージョンアップおよび AR HUD ユニットのバージョンアップ の完了後に下記手順に従って地点読み込みを行ってください。

#### 1 「地点書き出し」に使用したSD 4 「地点の読み込みを行います。」 が表示されたらはい にタッチ メモリーカードをナビゲーショ ン本体に插入する する <u>) акеня (стонати</u>

ご注意 ・地点書き出しにご使用した SD メモリー カードを挿入してください。

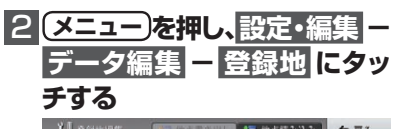

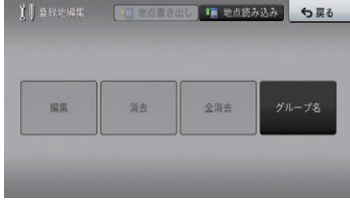

[編集] [消去] [全消去] ボタンがグレー アウトになっている場合は手順3へお進み ください。

グレーアウトになっていない場合は、作業 は不要ですので手順5へお進みください。

#### 地点読み込みにタッチする 3

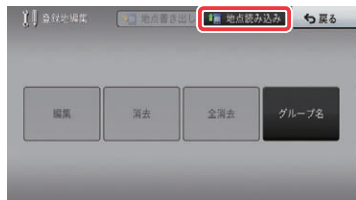

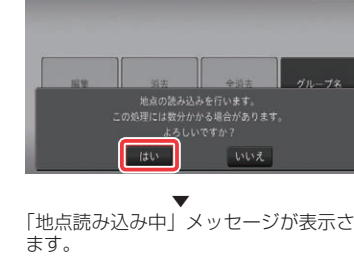

「地点読み込み中」メッセージが表示され

し 🚛 地点読み込み 🕇 戻る

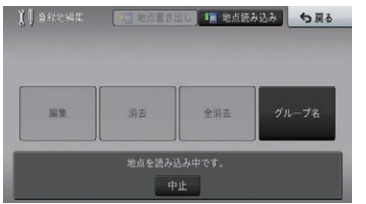

「地点読み込み中」メッセージが消えたら、 読み込み完了です。

# 「SDメモリーカードを取り出す

※ SD メモリーカードの取り出し方法は、 ナビゲーション本体に付属の取扱説明 書に記載されています。 正しい手順で取り出し操作を行わない と、SD メモリーカード内のデータが 破損する可能性があります。

# 🖉 メモ

・地点読み込み完了後、地点情報が不要に なった場合は、SD メモリーカード内の情 報は、初期化するなどして消去いただいて も構いません。

# NTTドコモの携帯電話で通 信接続されるお客様へ

- NTT ドコモが提供する無料インターネット 接続サービス [mopera ネットサーフィン] は、2012年3月31日をもって終了しま した。
- 2012年4月1日以降にプロバイダ設定画 面の [NTT docomo (FOMA パケット)] を選択して通信接続する場合は、NTT ドコ モが提供する有料インターネットサービス プロバイダ「mopera U」のご契約が必要 です。詳しくは、ドコモインフォメーション ヤンターへお問い合せください。

# 保証規定

- バージョンアップを実施したことにより、お 買上げいただいたナビゲーション本体の保 証期間が変更、または延長されるものでは ありません。あらかじめご了承ください。
- 弊社は、本製品に収録された地図データ等 が完全・正確であること、および本製品が お客様の特定目的へ合致することを保証す るものではありません。
- 本製品の使用にあたり、お客様又はその他 の方にいかなる損害が発生したとしても、 弊社は補償するものではありません。

# 商標

• SDHC ロゴは、SD-3C,LLC の商標です。

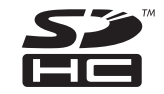

・mopera、moperaU、FOMAはNTTドコモ の登録商標です。

# パイオニア株式会社

₹212-0031 神奈川県川崎市幸区新小倉1番1号 © パイオニア株式会社 2014 <KTTZ14J> <IRA1819-A>